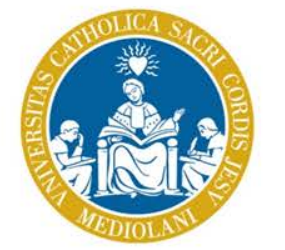

UNIVERSITÀ CATTOLICA del Sacro Cuore

# Consegna della prova finale

Indicazioni per i laureandi

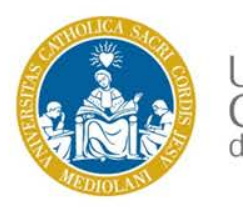

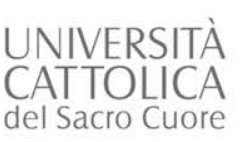

## Invio file prova finale: come accedere

- Accedi ad icatt, area
  Segreteria online Prova finale
- Troverai il modulo Invio prova finale dove sarà attivo il link per entrare nello spazio online Blackboard dedicato alla consegna della prova finale
- Se hai presentato domanda di laurea per la prossima sessione, cliccando il link sopra evidenziato, potrai entrare nello spazio-corso dedicato al caricamento della la tua prova finale.

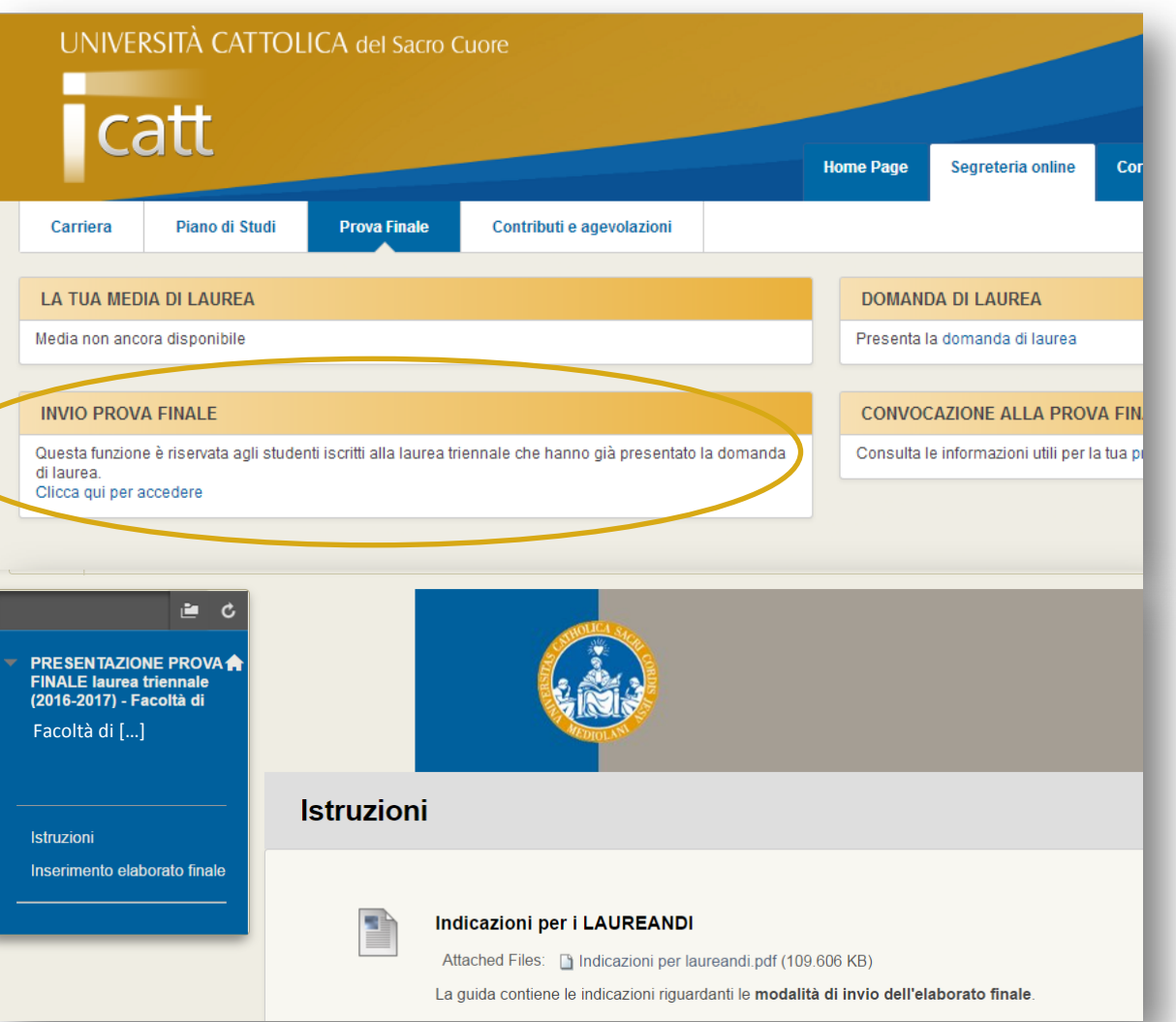

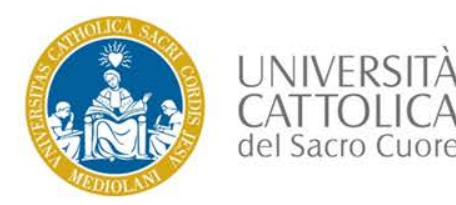

### Caricamento della prova finale

- Per caricare la prova finale seleziona INSERIMENTO ELABORATO FINALE
- Clicca l'appello di laurea al quale risulti iscritto.

|   | PRESENTAZIONE PROVA          | Inserimento elaborato finale                                                                                                    |
|---|------------------------------|----------------------------------------------------------------------------------------------------|
|   | FINALE laurea triennale      | 2                                                                                                    |
|   | Facoltà di []                | Appello di [Mese]                                                                                                    |
|   | -                            | Consapevole delle sanzioni previste per chi sottoscrive dichiarazioni mendaci, forma atti falsi o ne fa uso ai sensi dell'art. 76 del DPR 445/2000, di quelle civili, penali e amministrative di cui alla L. 475/1925, |
|   | Istruzioni                   | nonché delle sanzioni disciplinari previste dall'Università Cattolica in caso di violazione di quanto sancito dall'art. 18 bis del Regolamento Didattico di Ateneo e dal Codice Etico,                                 |
| 4 | Inserimento elaborato finale | DICHIARO                                                                                                    |
| 1 |                              | che l'elaborato finale caricato è originale e unicamente frutto di un lavoro personale.                                                                                                    |

#### **NOTA BENE**

- L'invio della prova è definitivo, non è possibile rimuovere il documento una volta inviato
- Il report antiplagio sarà visibile esclusivamente ai docenti
- Attraverso l'invio, stai dichiarando che l'elaborato finale caricato è originale e unicamente frutto di un lavoro personale

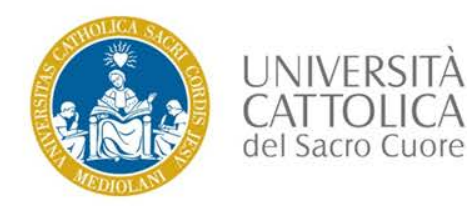

### Inserimento del file

### Allega il file caricandolo attraverso la funzione CERCA NEL COMPUTER

|                                                                                                    | ANNULLA SALVA BOZZA CONFERMA                                                                                                    |  |  |  |  |  |
|----------------------------------------------------------------------------------------------------|----------------------------------------------------------------------------------------------------|--|--|--|--|--|
| - INFORMAZIONI SU COMP                                                                                                    |                                                                                                    |  |  |  |  |  |
|                                                                                                    |                                                                                                    |  |  |  |  |  |
| Punti possibili<br>1                                                                                                    |                                                                                                    |  |  |  |  |  |
| Consapevole delle sanzioni previ                                                                                                    | ste per chi sottoscrive dichiarazioni mendaci, forma atti falsi o ne fa uso ai sensi dell'art. 76 del DPR 445/2000, di quelle civili, penali e amministrative di cui alla L. 475/1925,        |  |  |  |  |  |
| nonché delle sanzioni disciplinari                                                                                                    | ciplinari previste dall'Università Cattolica in caso di violazione di quanto sancito dall'art. 18 bis del Regolamento Didattico di Ateneo e dal Codice Etico,                                 |  |  |  |  |  |
|                                                                                                    | DICHIARO                                                                                                    |  |  |  |  |  |
| che l'elaborato finale caricato è o                                                                                                    | riginale e unicamente frutto di un lavoro personale.                                                                                                    |  |  |  |  |  |
| Inoltrando questo saggio, acconsenti: (1) acconsenti all'utilizzo e memorizzazione di tale saggio come parte dei servizi SafeAssign <sup>™</sup> in conformità con Politica sulla privacy di Blackboard; (2) al<br>da parte del tuo istituto in conformità con le politiche dell'istituto; (3) a utilizzare SafeAssign senza fare ricorso nei confronti di Blackboard Inc. e delle sue società affiliate. |                                                                                                    |  |  |  |  |  |
| INOLTRO COMPITO                                                                                                    |                                                                                                    |  |  |  |  |  |
|                                                                                                    |                                                                                                    |  |  |  |  |  |
| Inoltro testo                                                                                                    | Scrivi inoltro                                                                                                    |  |  |  |  |  |
| Inserisci file                                                                                                    | CERCA NEL COMPUTER SFOGLIA CONTENT COLLECTION                                                                                                    |  |  |  |  |  |
|                                                                                                    | SafeAssign accetta solo i seguenti formati di file: .doc, .docx, .docm, .ppt, .pptx, .odt, .txt, .rtf, .pdf e .html. Altri eventuali formati di file non verranno riconosciuti in SafeAssign. |  |  |  |  |  |

#### **NOTA BENE**

- Nomina il file come segue: Cognome matricola (es: Rossi 1234567)
- Il file dovrà essere in formato PDF

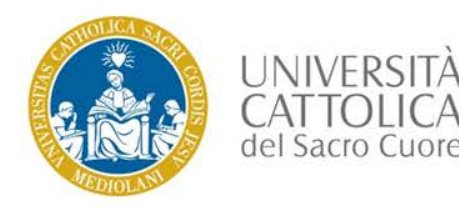

### Invio definitivo del file

- Se desideri che il tuo elaborato sia aggiunto al *Database di riferimento* globale/Global Reference Database, cioè alla raccolta di tutti i contributi degli utenti del servizio SafeAssign (anche di altre Università), seleziona quest'opzione (scelta facoltativa) ed eventualmente inserisci un commento
- Clicca CONFERMA per inviare l'elaborato

|     | Inserisci file        CERCA NEL COMPUTER      SFOGLIA CONTENT COLLECTION        Safe/Losign accetta solo i seguenti formati di file: .doc, .docx, .uocm, ent, .pptx, .odt, .txt, .rtf, .pdf e .html. Altri eventuali formati di file non verranno riconosciuti in SafeAssign.        Strumenti anti plagio      Acconsento a inoltrare i miei saggi al Database di riferimento globale |                            |
|-----|----------------------------------------------------------------------------------------------------|----------------------------|
| — A | GGIUNGI COMMENTI                                                                                                    |                            |
|     |                                                                                                    |                            |
|     |                                                                                                    | Conteggio caratteri: 0 – 4 |
|     | Una volta terminato, assicurarsi di fare clic su <b>Conferma.</b><br>Se si desidera, fare clic su <b>Salva come bozza</b> per salvare le modifiche e continuare più tardi oppure fare clic su <b>Annulla</b> per uscire senza salvare le modifiche.                                                                                                    | 2<br>SALVA BOZZA CONFERMA  |

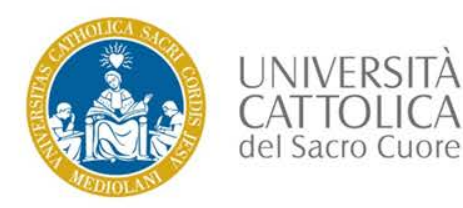

## Caricamento della prova finale avvenuto

### La tua prova finale è stata inoltrata.

Da questo momento in poi i tuoi Docenti potranno visionarne il contenuto.

| Compito completo. Rivedere la cronologia degli inoltri.                                                                 |                                          | 8   |  |  |  |
|----------------------------------------------------------------------------------------------------|------------------------------------------|-----|--|--|--|
| Revisione cronologia inoltri: Appello di Giugno 2017                                                                    |                                          |     |  |  |  |
| Informazioni sul compito 🗸                                                                                              | Dettagli compito 🗸                       |     |  |  |  |
|                                                                                                    | <b>VOTO</b><br>ULTIMO TENTATIVO VALUTATO | -/1 |  |  |  |
|                                                                                                    | <b>TENTATIVO</b><br>19/05/17 15.19       | /1  |  |  |  |
|                                                                                                    | INOLTRO                                  |     |  |  |  |
| Cognome 1234567.pdf<br>È in corso la conversione del file. Il<br>tempo di attesa stimato è di 41<br>secondi.<br>Scarica | Cognome 1234567                          | *   |  |  |  |

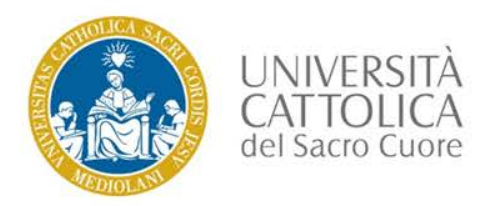

## Verifica dell'invio

Se desideri verificare di aver correttamente inviato la prova, puoi selezionare nuovamente **INSERIMENTO ELABORATO FINALE > APPELLO [Mese]** Qui potrai visualizzare il testo caricato.

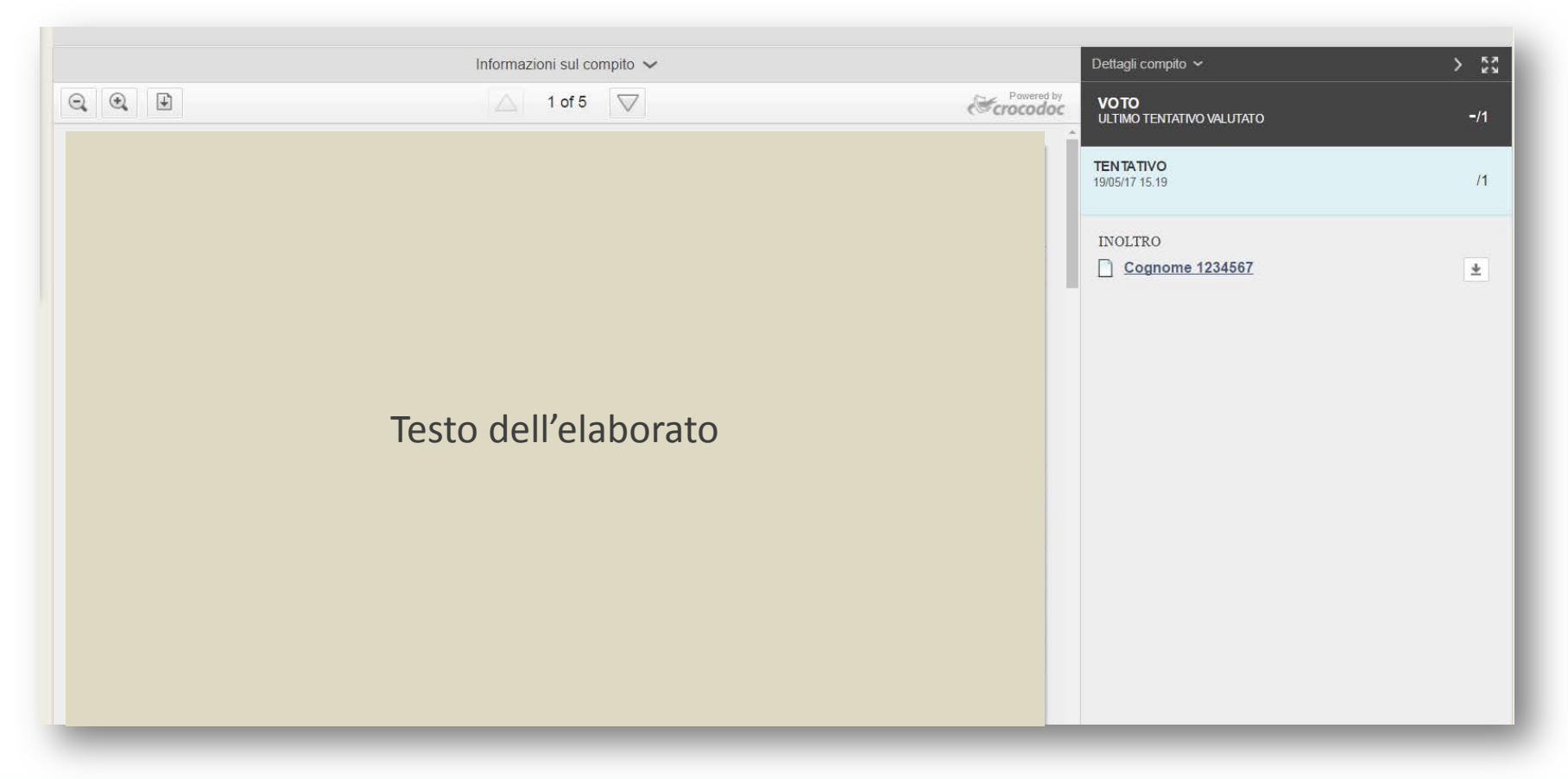

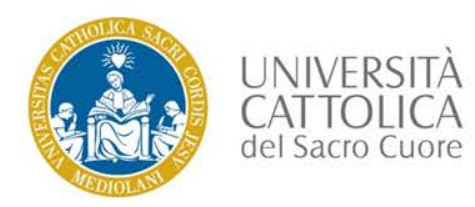

In caso di difficoltà, potrai inviare un messaggio mediante il pulsante **RICHIESTA INFORMAZIONI** che trovi nella **Home page** di iCatt, modulo **LE COMUNICAZIONI PER TE** scegliendo come categoria: **ESAMI E PROVA FINALE**.

| LE COMUN | COMUNICAZIONI PER TE    |                                                                                              |  |
|----------|-------------------------|----------------------------------------------------------------------------------------------|--|
| Data     | Categoria               | Oggetto                                                                                      |  |
|          | In evidenza             | Iniziativa culturale di Ateneo: Nuove generazioni, integrazione dei saperi: quale umanesimo? |  |
|          | In evidenza             | FARE MUSICA IN UNIVERSITA'                                                                   |  |
|          | ESAMI E PROVA<br>FINALE | Iscrizione agli esami di profitto - Rispetto delle scadenze                                  |  |
|          | ESAMI E PROVA<br>FINALE | APERTURA ISCRIZIONI APPELLI ESAMI SESSIONE ESTIVA                                            |  |
|          | ESAMI E PROVA<br>FINALE | Visualizzazione sezione iCatt II mio libretto                                                |  |
|          |                         | Displaying 1 to 5 of 5 items  Show All    RICHIESTA INFORMAZIONI  ARCHIVIO                   |  |